## KURSERNE

9

 $\Delta V$ 

## **DEL 3: Lys**

**PROBLEM:** Kontrasten i billedet er fin, men det er undereksponeret med mørke højlys. Hvis man justerer lysforholdene generelt, risikerer man en svækket kontrast. En rawfil giver dog langt flere muligheder.

Når man justerer lysforholdene i et billede, kan man risikere at gøre kontrasten svagere. I raw-konverteringen kan man forbedre lysforholdene markant og samtidig sikre en høj kontrast i billedet. I kurset her viser vi, hvordan man ved at justere eksponering og højlys i billedet får et flot og velbelyst resutat. Her kan du se, hvordan du sikrer billedets lysforhold i de tre billedbehandlingsprogrammer Elements, Photoshop og Lightroom.

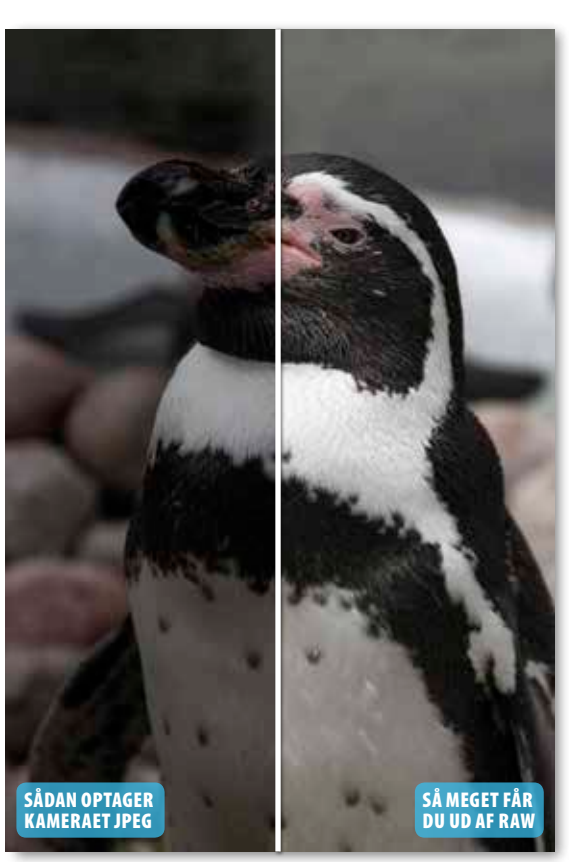

Højlysene er lysnet, og nu træder billedets detaljer tydeligt frem, uden at det er gået ud over kontrasten.

## HUSK!

Efter justering af lysforholdene kan farverne have behov for en mindre justering. Træk Vibrance/Vibrering mod højre for at gøre farverne kraftigere. Flyt også Saturation/Farvemætning mod højre for at styrke farvemætningen i billedet. Man bør dog ikke overdrive effekten. KUN FOR ABONNENTER Læs de foregående dele af skolen på digitalfoto.dk/ raw-skolen

## LØSNINGER:

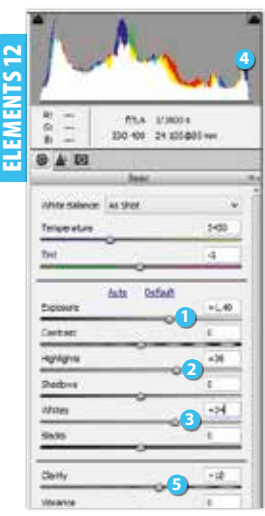

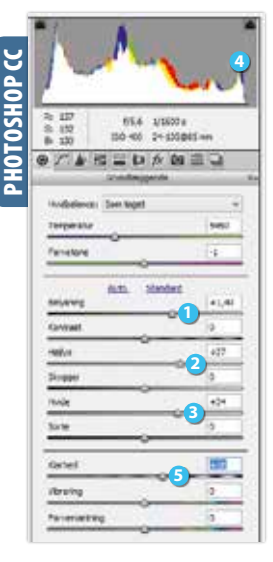

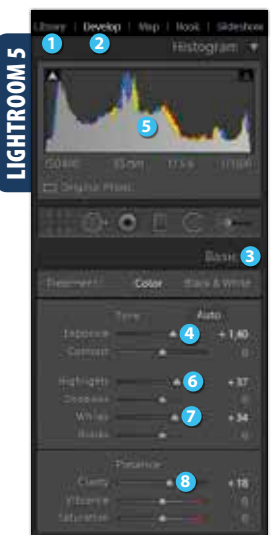

RAWISKOIEN Åbn raw-billedet i Elements. Flyt skydeknappen Exposure mod højre, til eksponeringen ser fin ud. Flyt også Highlights 2 mod højre for at sikre højlysene i billedet. Træk Whites 🚯 mod højre for at gøre hvide områder mere intense. Hold øje med højre side af histogrammet 🕘, og stop, før søjlerne når ud til kanten. Giv billedet den sidste finish ved at trække Clarity 5 mod højre, indtil de lysnede detaljer træder tydeligt frem. Klik på Open Image.

SVÆRHEDSGRAD

 $\bullet$ 

Åbn raw-filen i Photoshop CC, og flyt **Belysning** 1 mod højre, til eksponeringen ser fin ud. Supplér ved at trække skydeknappen Højlys 2 mod højre, til højlysene ser fine ud. Træk også Hvide 3 en smule mod højre, indtil hvide nuancer står tydeligt, men ikke brænder ud. Du kan holde øje med højre side af histogrammet 4, hvor søjlerne ikke må nå helt ud til kanten. Giv mere skarphed i detaljerne ved at flytte Klarhed 🕤 moderat mod højre. Klik på Åbn billede.

Vælg dit foto i **Library** (), og klik på **Develop**  Åbn Basic 3, og flyt Exposure 4 mod højre. Bemærk, hvordan kurven i histogrammet 🌀 bevæger sig fra en stor spids mod venstre til at blive mere jævnt fordelt i takt med, at du justerer eksponeringen. Ryk også Highlights 6 mod højre for at justere højlysene. Giv hvide områder mere kraft ved at trække Whites 🕖 en smule mod højre. Træk Clarity 3 en smule mod højre for at få detaljerne tydeligt frem i billedet.